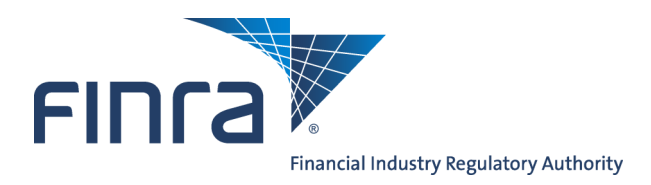

## Web CRDJurisdiction/SRO Branch Registration Review

Regulators that register branches via electronic Form BR submissions can update the registration status of branches in their jurisdiction using Web CRD<sup>®</sup>.

## **Updating Jurisdiction/SRO Branch Registrations**

Access Web CRD at https://crd.finra.org.

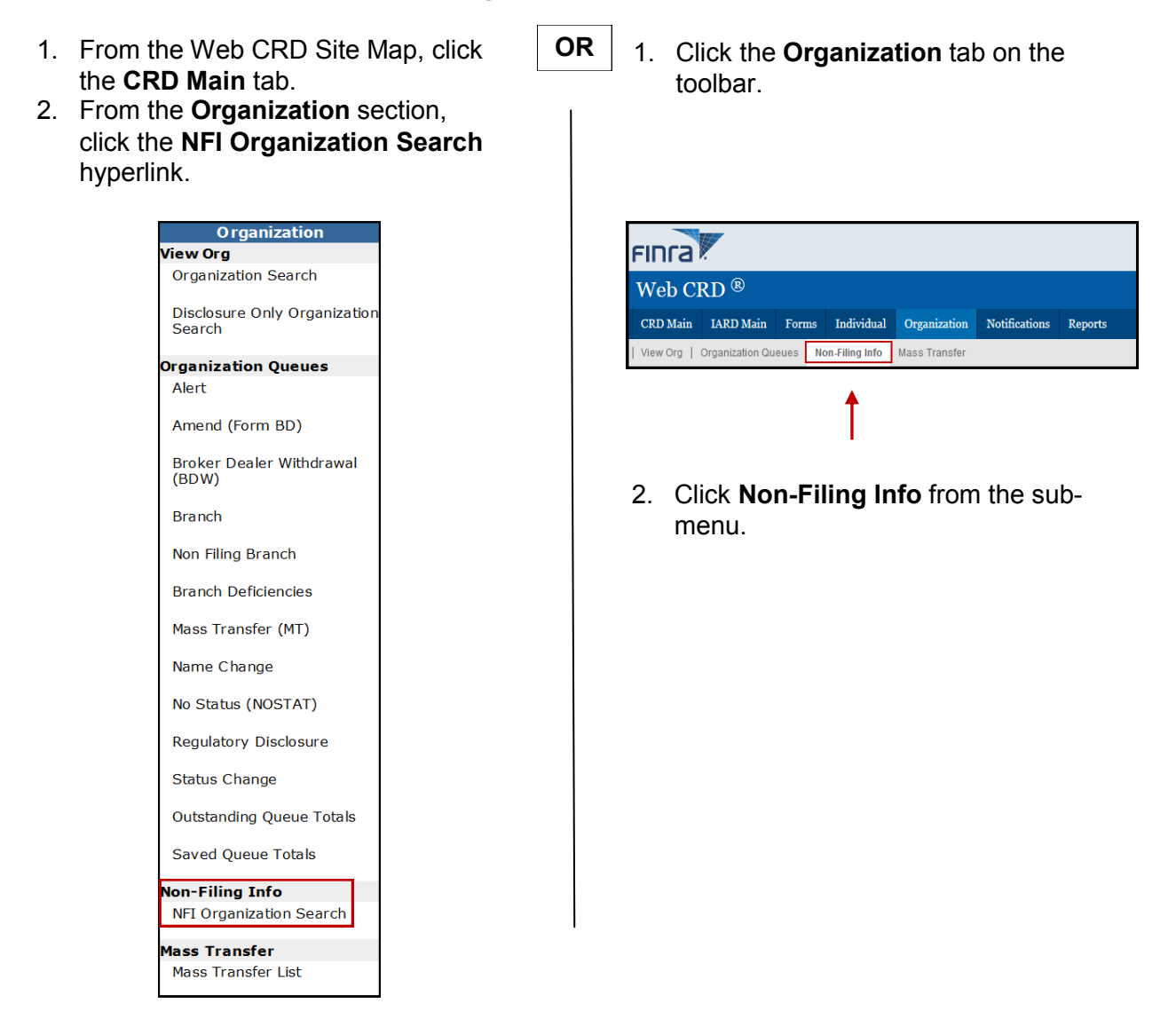

Questions on Web CRD? Call Regulatory User Support at 240-386-4242 9 A.M. - 5 P.M., ET, Monday through Friday

©2017. FINRA. All rights reserved. Materials may not be reprinted or republished without the express permission of FINRA. Individuals, firms, and data mentioned in these materials are fictitious and are presented exclusively for purposes of illustration or example.

3. From the *NFI Organization Search Criteria* screen, enter identifying search criteria and click **Search**.

| Non-Filing Information                               | NFI Organization Search Criteria        |                                  |                                         |          |          |                   |                                                   |  |
|------------------------------------------------------|-----------------------------------------|----------------------------------|-----------------------------------------|----------|----------|-------------------|---------------------------------------------------|--|
| <ul> <li>NFI Organization</li> <li>Search</li> </ul> | Search by CRD/                          | IARD Numb                        | er                                      |          |          |                   |                                                   |  |
|                                                      | CRD/IARD Num                            | ber:                             |                                         |          |          |                   |                                                   |  |
|                                                      | Search by SEC I                         | Number                           |                                         |          |          |                   |                                                   |  |
|                                                      | SEC Number:                             | ● 8- ○ 801- ○ 802-               |                                         |          |          |                   |                                                   |  |
|                                                      | Search by Name and Main Office Location |                                  |                                         |          |          |                   |                                                   |  |
|                                                      | Firm Name:                              |                                  |                                         |          |          | Type of Search:   | <ul> <li>Starts with</li> <li>Contains</li> </ul> |  |
|                                                      | Names to Searc                          | h:                               | ALL Names                               |          | •        |                   | © Sounds-like                                     |  |
|                                                      |                                         |                                  | Availab                                 | e States |          | Selected State(s) |                                                   |  |
|                                                      |                                         | Ala<br>Ala<br>Ariz<br>Ark<br>Cal | bama<br>ska<br>cona<br>ansas<br>ifornia | •        | >><br><< |                   | ×.                                                |  |
|                                                      | Select Number of Rows                   |                                  |                                         |          |          |                   |                                                   |  |
|                                                      | Number of Rows per Page: 25             |                                  |                                         |          |          |                   |                                                   |  |
|                                                      |                                         |                                  |                                         |          | Search   | ]                 |                                                   |  |

4. Click the **Primary Business Name** hyperlink to select the firm.

| Non-Filing Information      | NFI Organization Search Results                     |   |                                                     |            |        |       |             |  |
|-----------------------------|-----------------------------------------------------|---|-----------------------------------------------------|------------|--------|-------|-------------|--|
| NFI Organization     Search | < <previous next="">&gt;<br/>Rows 1 to 1</previous> |   |                                                     |            |        |       |             |  |
|                             | Primary Business Name                               |   | Name Search Located CRD SEC Home Source             |            |        |       | Source of   |  |
|                             | CECUPITIES FIRM                                     |   |                                                     | Number     | Number | State | Information |  |
|                             | SECORITIES FIRM                                     |   |                                                     | Dark range |        | MD    | CRD/IARD    |  |
|                             |                                                     | - | < <previous next="">&gt;<br/>Rows 1 to 1</previous> |            |        |       |             |  |

5. Select **Branch Registrations** from the left navigation bar.

| Quick Search                              |                           |                                                                |                                    |  |  |  |  |
|-------------------------------------------|---------------------------|----------------------------------------------------------------|------------------------------------|--|--|--|--|
| Search                                    | Maintain CRD Contact Info |                                                                |                                    |  |  |  |  |
| Non Filling Toformation                   | Organization CRD Number   | : (m.)                                                         | Organization Name: SECURITIES FIRM |  |  |  |  |
| Non-Filing Information                    | Organization SEC Number:  |                                                                | Applicant Name: SECURITIES FIRM    |  |  |  |  |
| <ul> <li>Contact Information</li> </ul>   |                           |                                                                |                                    |  |  |  |  |
| <ul> <li>Review Methods</li> </ul>        |                           |                                                                |                                    |  |  |  |  |
| <ul> <li>Trustee Information</li> </ul>   | Contact Name              | Name JOHN DOE<br>E-Mail JODE@SECURITIESFIRM.COM<br>555-555-555 |                                    |  |  |  |  |
| <ul> <li>Organization Names</li> </ul>    | Contact E-Mail            |                                                                |                                    |  |  |  |  |
| Mass Transfer History                     | Phone                     |                                                                |                                    |  |  |  |  |
| <ul> <li>Registrations</li> </ul>         | Fax                       |                                                                |                                    |  |  |  |  |
| - Breach Basisteria                       | Street 1                  |                                                                |                                    |  |  |  |  |
| <ul> <li>Branch Registrations</li> </ul>  | Street 2 SUITE 100        |                                                                |                                    |  |  |  |  |
| <ul> <li>Branch Review Method</li> </ul>  | City                      | ROCKVILLE                                                      |                                    |  |  |  |  |
| <ul> <li>Firm Regulatory Notes</li> </ul> | State                     | MD                                                             |                                    |  |  |  |  |
| Branch Regulatory Notes                   | Country                   | USA                                                            |                                    |  |  |  |  |
|                                           | ZIP/Postal Code           | 20850                                                          |                                    |  |  |  |  |
|                                           |                           |                                                                |                                    |  |  |  |  |

- 6. From the *Branch Office Search* screen, enter identifying information to perform a search. Leave all fields blank to display all branches.
- 7. Click Search.

**NOTE:** a.) A firm's main office is not displayed when conducting a branch search.

- b.) The system only displays active branches that are located in the jurisdiction/SRO where the user is associated.
- 8. Click the **CRD Branch Number** hyperlink to select the branch.
- 9. Click the blue Update button on the far-right.

| Branch Office Registration Status Summary |                |                                                                                     |  |  |  |  |
|-------------------------------------------|----------------|-------------------------------------------------------------------------------------|--|--|--|--|
| Organization CRD Number: Organization Or  |                | Organization Name: SECURITIES FIRM                                                  |  |  |  |  |
| Organization SEC Number                   | er:            | Applicant Name: SECURITIES FIRM                                                     |  |  |  |  |
| Branch CRD Number: 🔤                      | 13/312         | Branch Office Address: 123 Elm Street Suite 100, Dallas,<br>TX 75001, UNITED STATES |  |  |  |  |
| Branch Code Number: 878296 Fi             |                | Firm Billing Code: 8484                                                             |  |  |  |  |
|                                           |                |                                                                                     |  |  |  |  |
| Regulator                                 | Current Status | Status Date                                                                         |  |  |  |  |
| Texas                                     | Pending        | 03/24/2014 Update                                                                   |  |  |  |  |

10. Click the drop-down arrow in the **New Status** field, and select the appropriate status.

| Maintain Branch Registration Status |             |                                    |                                                                                     |   |  |  |  |
|-------------------------------------|-------------|------------------------------------|-------------------------------------------------------------------------------------|---|--|--|--|
| Organization CRD Number:            |             | Organization Name: SECURITIES FIRM |                                                                                     |   |  |  |  |
| Organization SEC Number:            |             | Applicant Name: SECURITIES FIRM    |                                                                                     |   |  |  |  |
| Branch CRD Number:                  |             |                                    | Branch Office Address: 123 Elm Street Suite 100, Dallas,<br>TX 75001, UNITED STATES |   |  |  |  |
| Branch Code Number: 878296          |             |                                    | Firm Billing Code: 8484                                                             |   |  |  |  |
| Regulator:                          |             |                                    | Texas                                                                               |   |  |  |  |
|                                     | New Status: | Approve                            | d                                                                                   | • |  |  |  |
| Current Effective Date:             |             |                                    | 03/24/2014                                                                          |   |  |  |  |
| New Effective Date:                 |             |                                    | 14                                                                                  |   |  |  |  |
| BD Branch Date:                     |             |                                    |                                                                                     |   |  |  |  |
|                                     |             |                                    |                                                                                     |   |  |  |  |
| Save                                |             |                                    |                                                                                     |   |  |  |  |

11. Enter a date in the **Effective Date** field.

12. Click Save.

**NOTE:** If the last active branch office registration or notice filing status is changed to a Termed status, the system will display the following warning: "The change you are about to make is permanent. All active individuals associated with this branch office will be re-associated to the firm's main office if this is the only office the individual is associated with. Click "Yes" to confirm this action or "No" to cancel it".